# C E FERMENTACIÓN

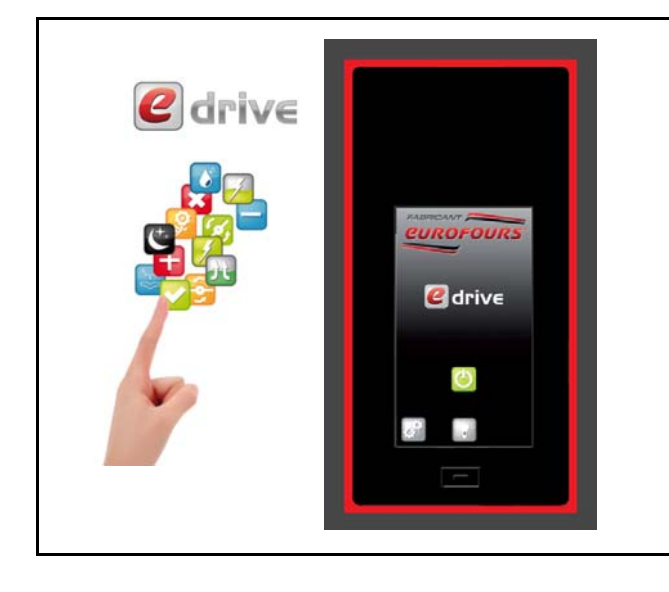

#### Gestión de las siguientes funciones :

- ✓ Pre-bloqueo
- ✓ Bloqueo
- ✓ Fermentación
- ✓ Fin de Fermentación
- ✓ Mantenimiento
- ✓ Alumbrado (opción)
- 9 programas posibles en la memoria :
  - × 1 Programa «Frío directo»
  - × 1 Programa «Fermentación directa»
  - × 8 recetas programables

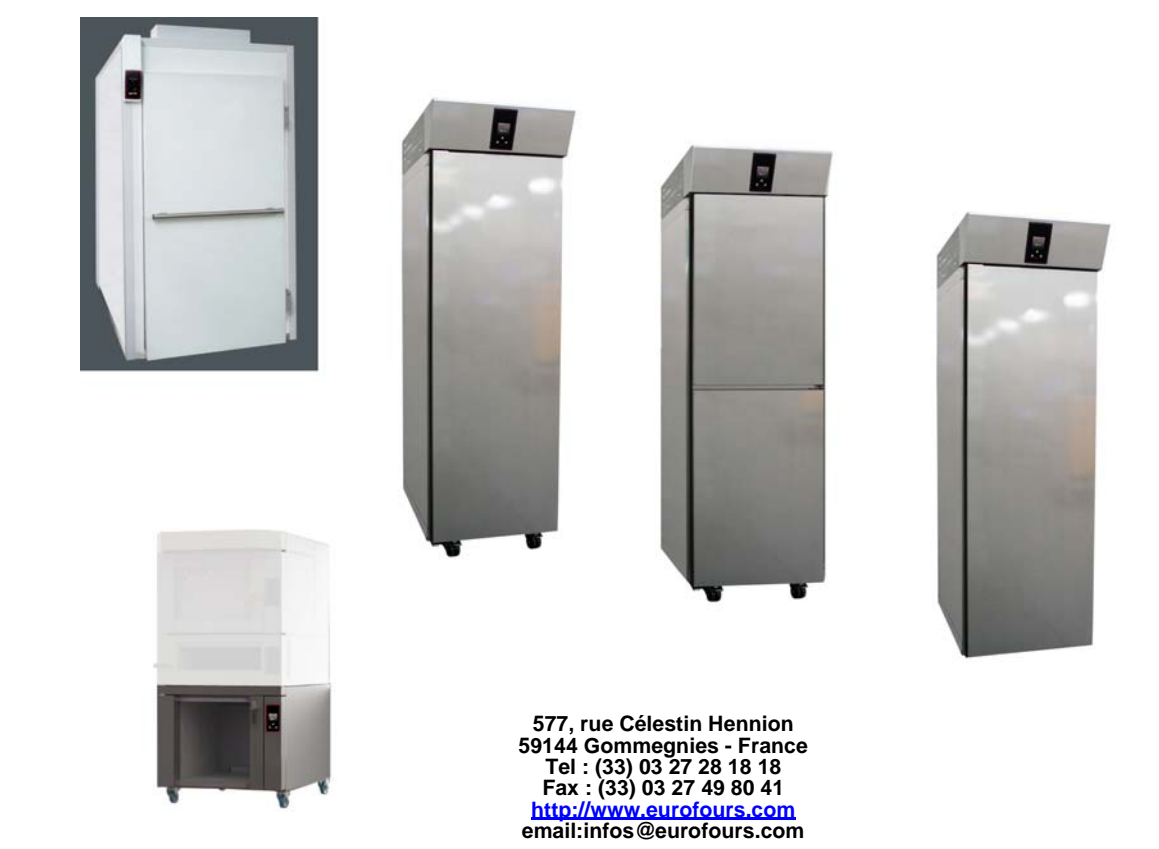

## **INSTRUCCIONES DE PROGRAMACIÓN : PFRD-F00R003-ES**

Las fotos no son contractuales. La empresa se reserva el derecho a realizar modificaciones sin previo aviso - Copia prohibida

# SUMARIO

| PRESENTACIÓN DEL PANEL DE MANDOS p                              | ).3         |
|-----------------------------------------------------------------|-------------|
| NIVEL DE ACCESO p                                               | ).4         |
| CURVA DEL CICLO DE FERMENTACIÓN : MARGENES DE AJUSTE p          | <b>).</b> 5 |
| MENÚ USUARIO - ACCESO A LOS PARAMETROS p                        | ).6         |
| Ajuste de los programas                                         | ).7         |
| Ajustes Fecha y Hora                                            | 10          |
| Ajuste de los parámetros del regulador p.                       | 11          |
| CARGA Y DESCARGA DE LAS RECETAS A TRAVÉS DE LA MEMORIA USB - p. | 12          |
| Carga de los programas del regulador p.                         | 12          |
| Visualización del archivo de programmas con un ordenador p.     | 13          |
| Descarga de los programmas en un regulador p.                   | 14          |

La empresa se reserva el derecho a realizar modificaciones sin previo aviso - Copia prohibida

Tómese el tiempo de leer estas instrucciones para familiarizarse con la utilización del aparato.

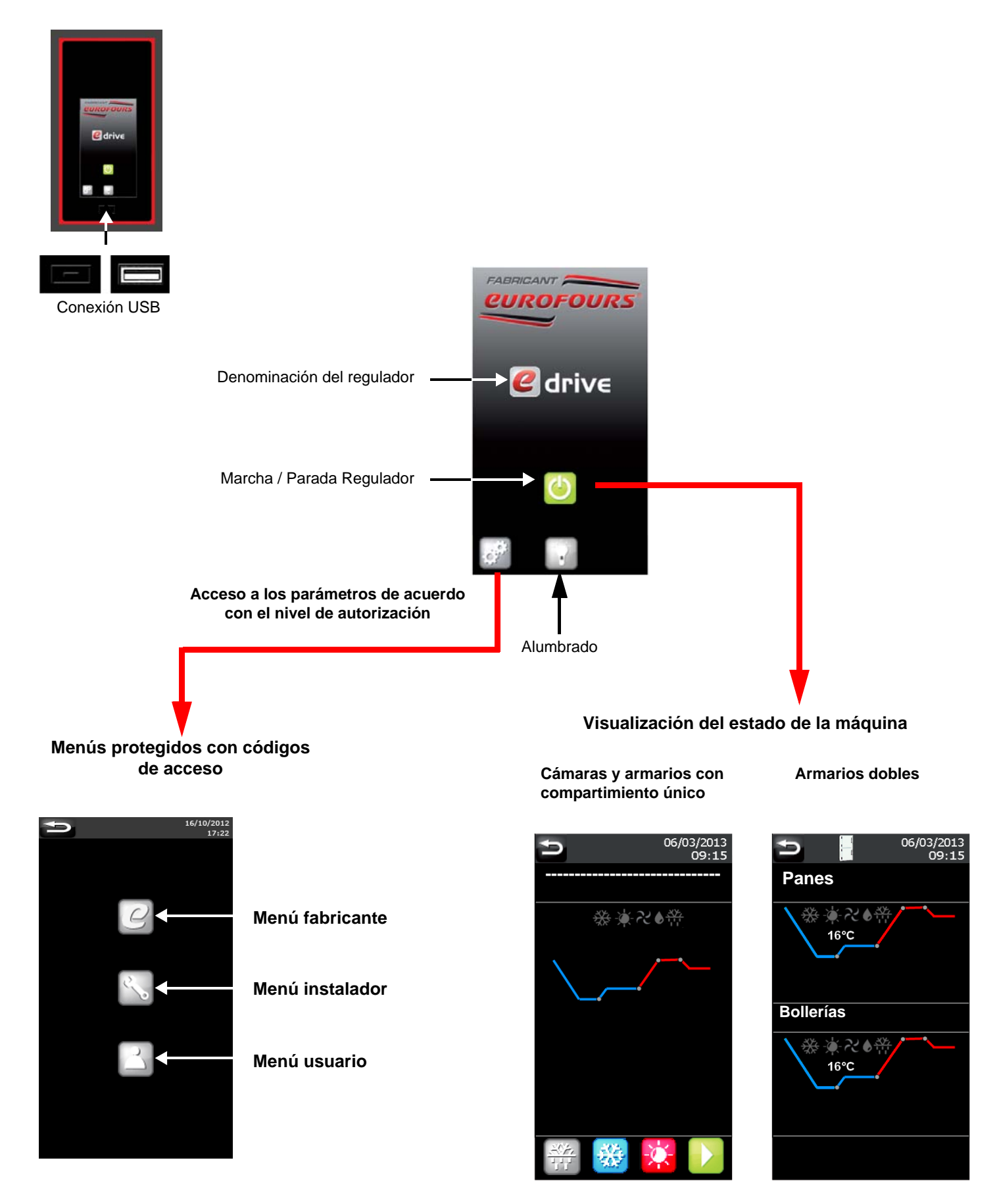

## **NIVEL DE ACCESO**

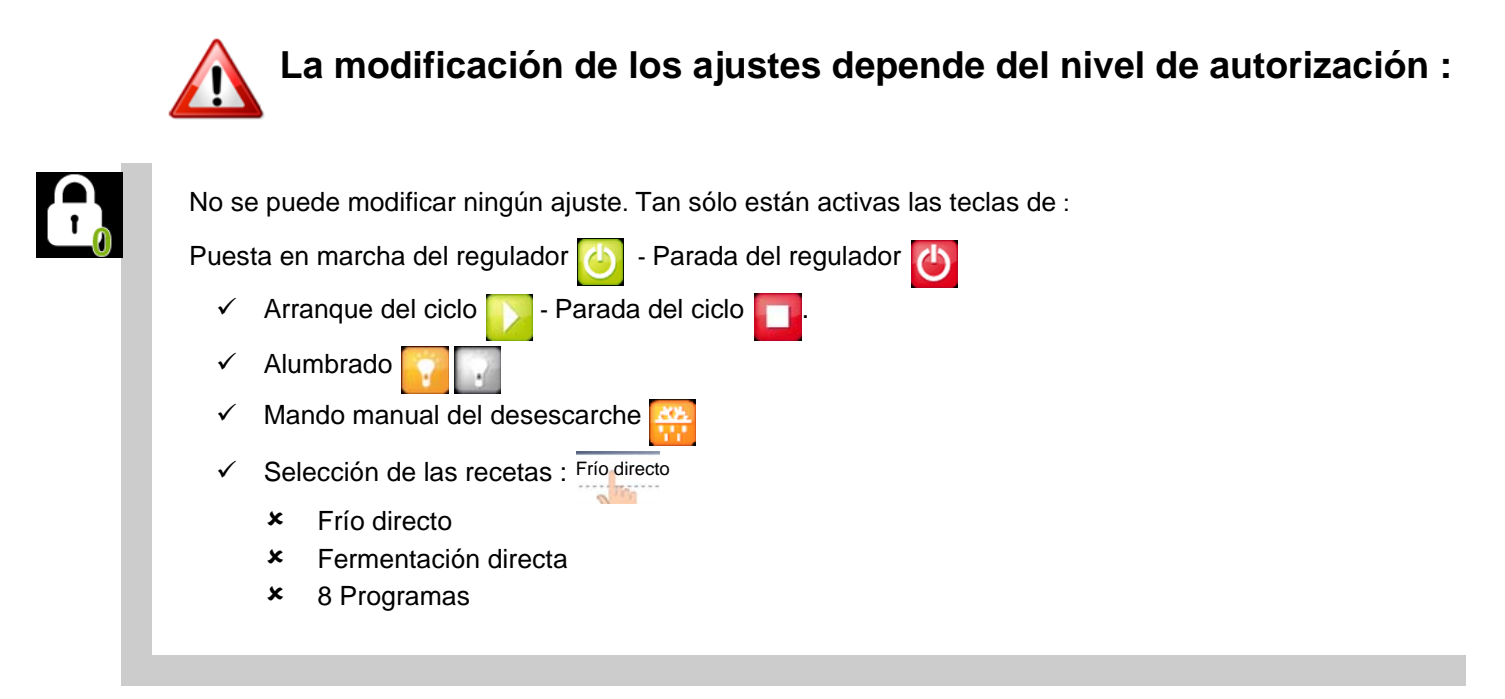

Selección y modificación TEMPORAL del programa en curso « Frío directo» + « Fermentación directa ».

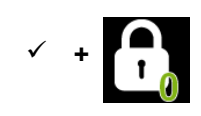

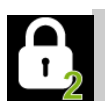

Selección y modificación **TEMPORAL** del programa en curso : Todos los programas. Acceso a la programación de : «Frío directo » + «Fermentación directa».

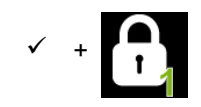

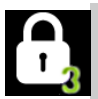

Todos los programas : Selección y modificación **TEMPORAL** del programa en curso. acceso a la programación .

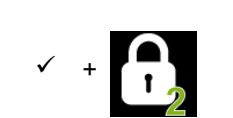

\* Ver el párrafo : «Modificación rápida del ciclo en curso».- INSTRUCCIONES DE USO

# CURVA DEL CICLO DE FERMENTACIÓN : MARGENES DE AJUSTE

#### Pre-bloqueo

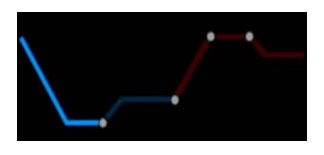

Temperatura : regulable de -7°C a 5°C

Duración de la fase : regulable de 00:00 a 06:00

La temperatura programada debe alcanzarse antes de la carga de los productos Cuando la temperatura programada se alcanza, el zumbador suena durante 30 segundos y la pantalla indica que se pueden cargar los productos A partir de este momento comienza la cuenta atrás del tiempo de esta fase.

#### Bloqueo

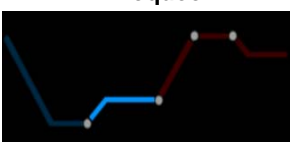

Temperatura : regulable de -7°C a 5°C

Duración de la fase : no regulable

#### Fermentación

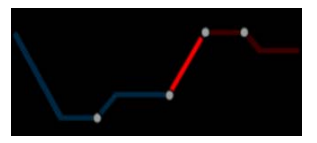

#### Temperatura :

- ✓ 7°C a 35°C (Estándard)
- ✓ 7°C a 40°C (a solicitud)
- ✓ 7°C a 45°C (a solicitud)

Duración de la fase : regulable de 00:00 a 23:50

#### Higrometría :

- ✓ Sin generador de vapor : regulable de 45% a 95%
- ✓ Con generador de vapor : 45% a 100%

#### Fin de Fermentación

#### Día del final del ciclo :

maxi 3 Días

Hora del final del ciclo : regulable de 00:00 a 23:50

Mantenimiento

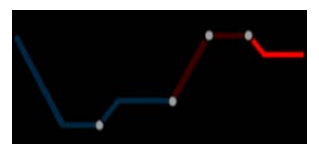

#### Temperatura :

- ✓ 3°C a 35°C (Estándard)
- ✓ 3°C a 40°C (a solicitud)
- ✓ 3°C a 45°C (a solicitud)

# **MENÚ USUARIO - ACCESO A LOS PARAMETROS**

# Cuando un ciclo ha empezado, no se puede acceder a la programación.

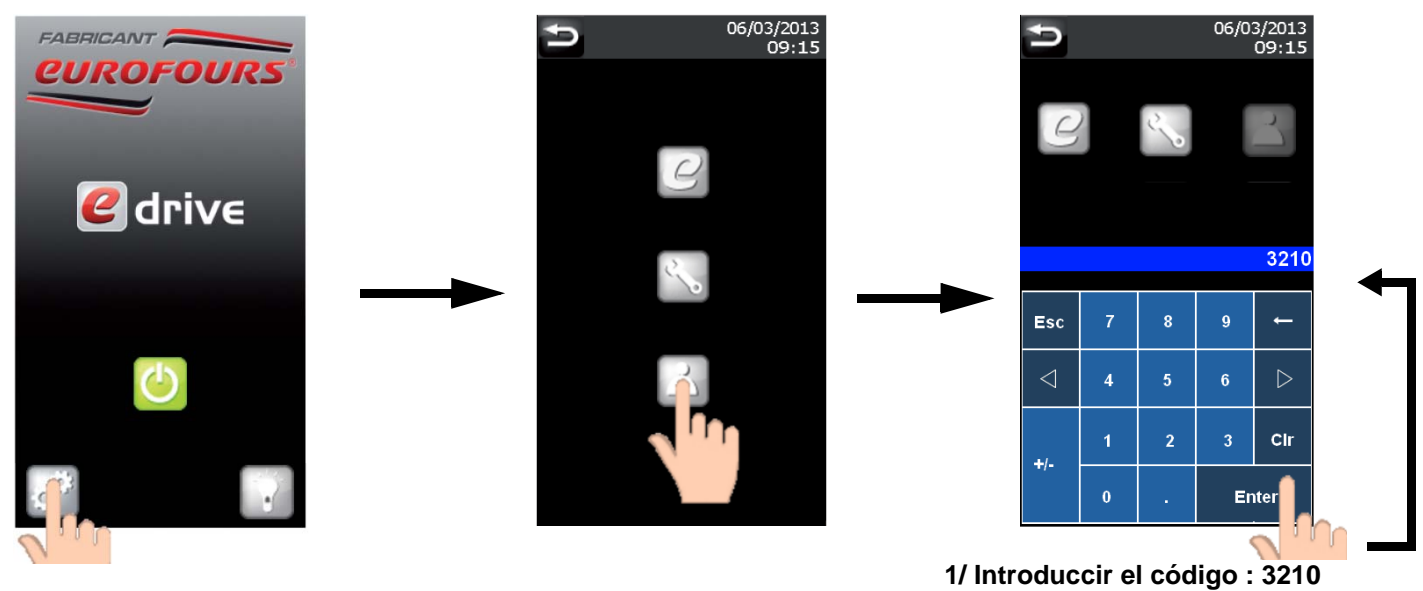

2/ Validación

#### Ajuste de los programas

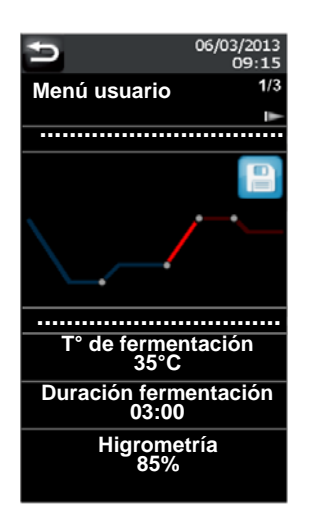

#### Ajustes Fecha y Hora

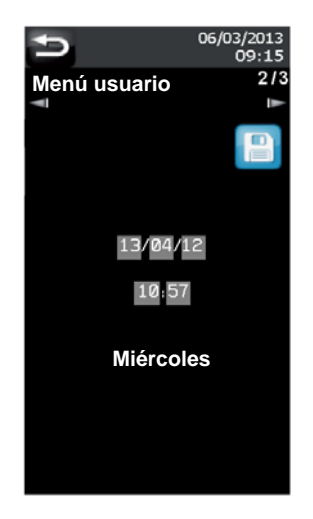

#### Ajuste de los parámetros del regulador

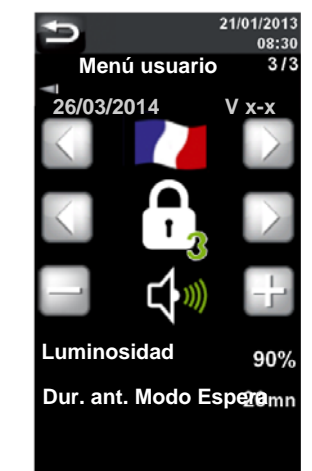

#### 10 programas posibles en la memoria :

- ✓ 1 Frío directo
- 1 Fermentación directa
- ✓ 8 programas personalizables

i

El nombre de los dos programas específicos«Frío directo» y «Fermentación directa» es inmutable.

Introducción del nombre del programa : Eligir la linea que debe ser programada (excepto «Frío directo» y «Fermentación directa»). 06/03/201 5 Menú usuario ..... ..... \_\_\_\_\_ ..... |||||--..... Acceso a la lista de los programas \_\_\_\_\_ de pre-bloqueo 0°C Tiempo de pre-bloque Menú usuario 1/: Frío directo Frío directo Bloqueo Modificación del nombre del programa : Eligir el nombre a modificar (excepto «Frío directo» y «Fermentación Higrometría 80% D 5 Menú usuario 1/3 Frío directo Bollerías Fermentación directa Panes ..... |||||||||---..... ..... Bollerías Bollerías ..... T° de pre-bloqueo 2 Tiempo de pre-bloqu 00:00 Acceso a los teclados

(Página siguiente)

# El nombre del programa puede estar compuesto de letras, números y caracteres especiales.

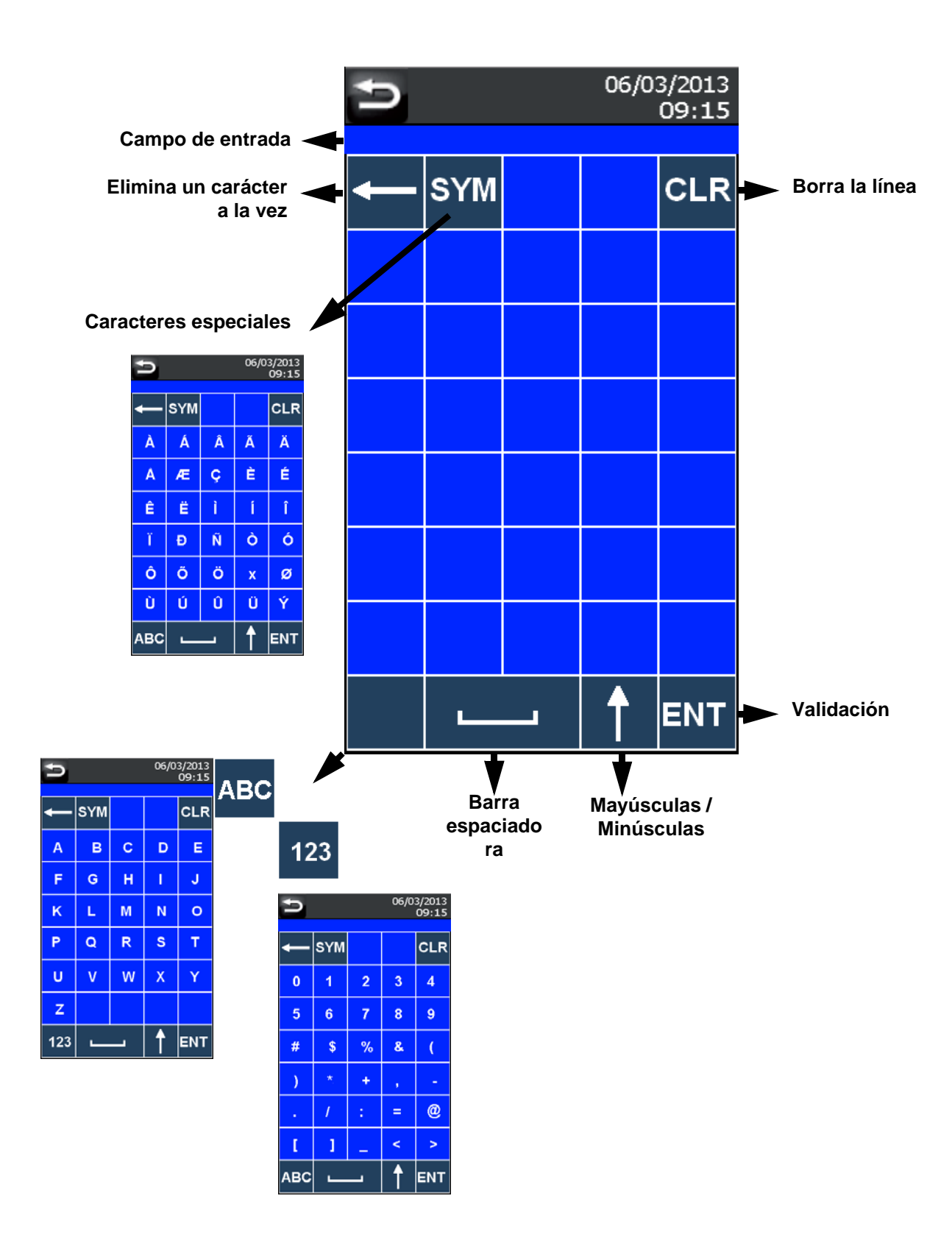

El nombre de los programas específicos es inmutable.

### Creación / Modificación de un programa

#### **Pre-bloqueo**

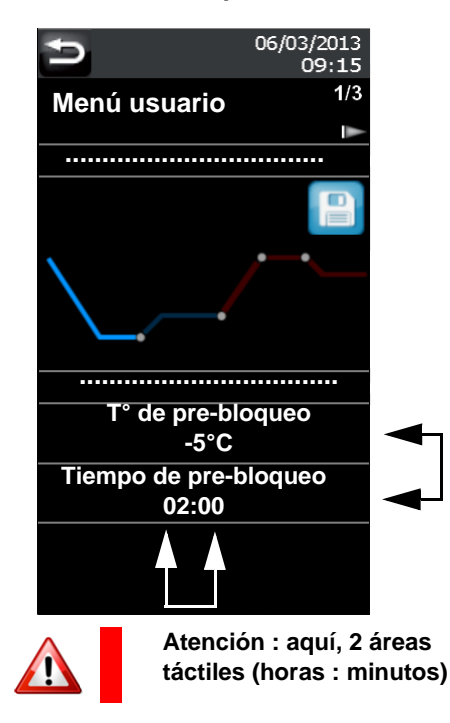

Pulse el parámetro que desea ajustar

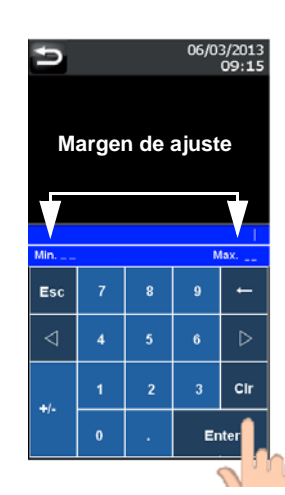

Introducir el nuevo valor y registrarse pulsando **«ENTER»** 

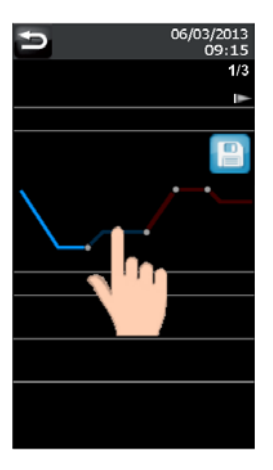

Para acceder a las otras fases, presiona la parte correspondiente de la curva.

#### Bloqueo

.....

.....

T° de bloqueo

2°C

Menú usuario

06/03/201

09:15

1/3

Menú usuario

#### Fermentación

.....

.....

T° de fermentación

35°C

Duración fermentación

06:00

Higrometría 80%

06/03/2013 09:15

1/3

#### Fin de Fermentación

## 06/03/2013 09:15 Menú usuario 1/3 Ţ ..... ..... Día de final J+0 Miércoles Hora de final 04:00

#### **Mantenimiento**

06/03/2013

09:15

p: 9/15

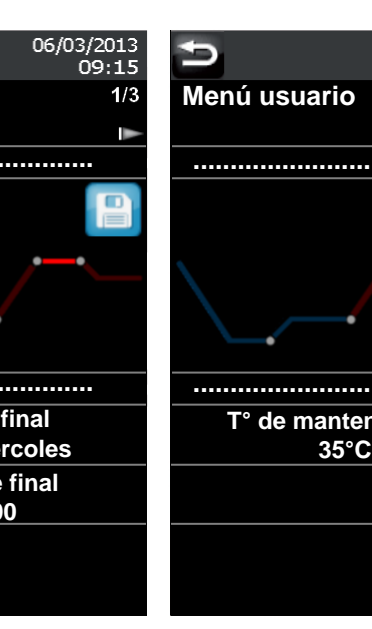

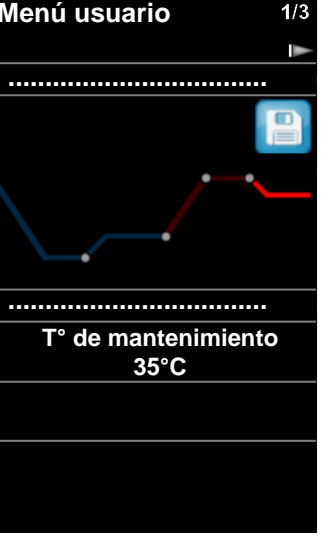

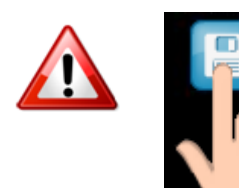

No olvidar de apoyar sobre la icona de la disquete para grabar el(los) cambio(s) en el programa.

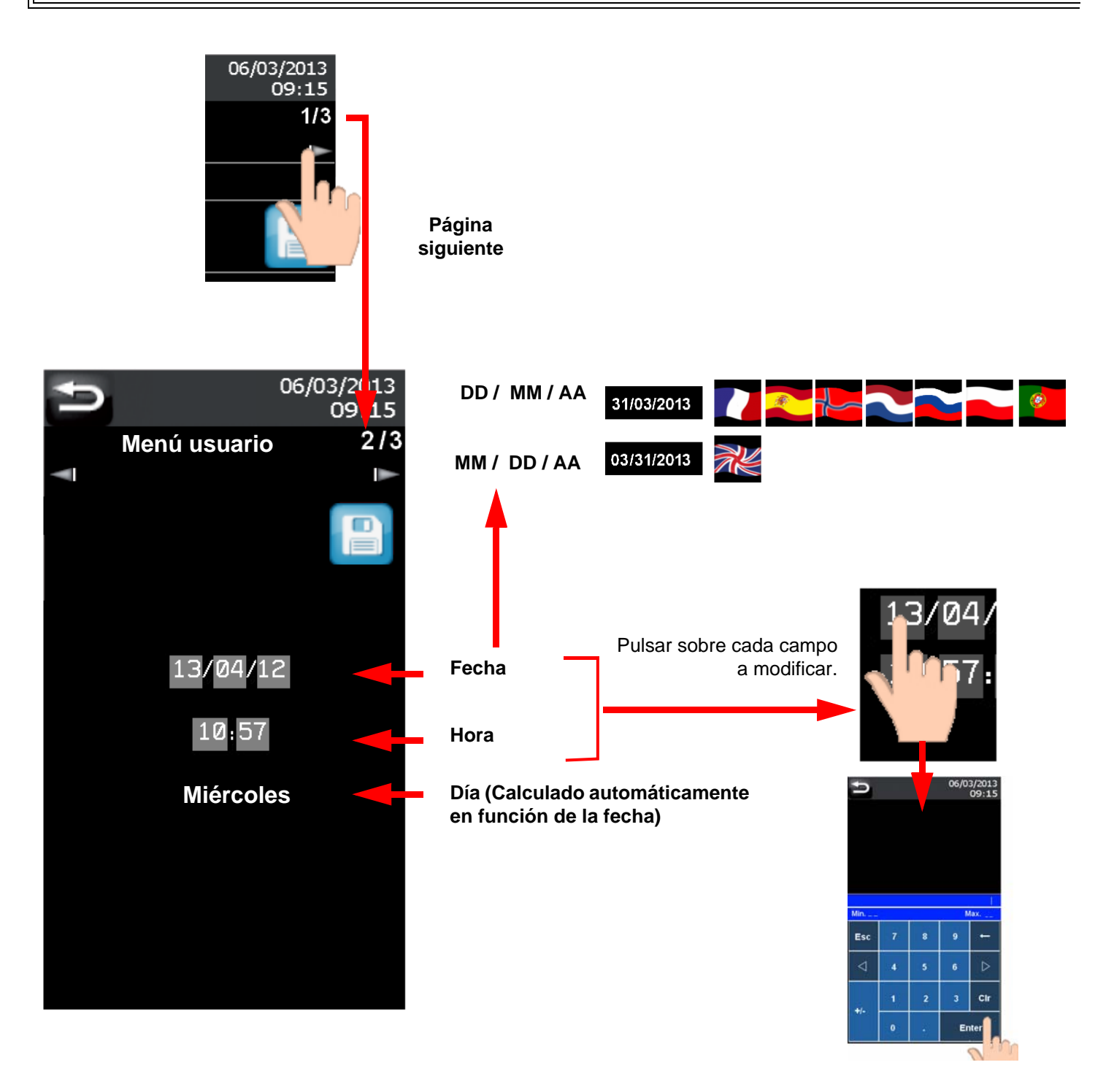

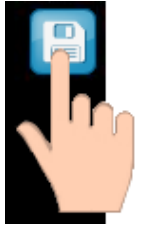

Apoyar sobre la icona de la disquete para grabar.

La fecha y la hora se actualizan en la banda gris

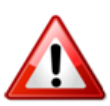

## ATENCIÓN

En los países que aplican el horario de verano y horario de invierno, no se olvide de modificar la hora (la función no es automática).

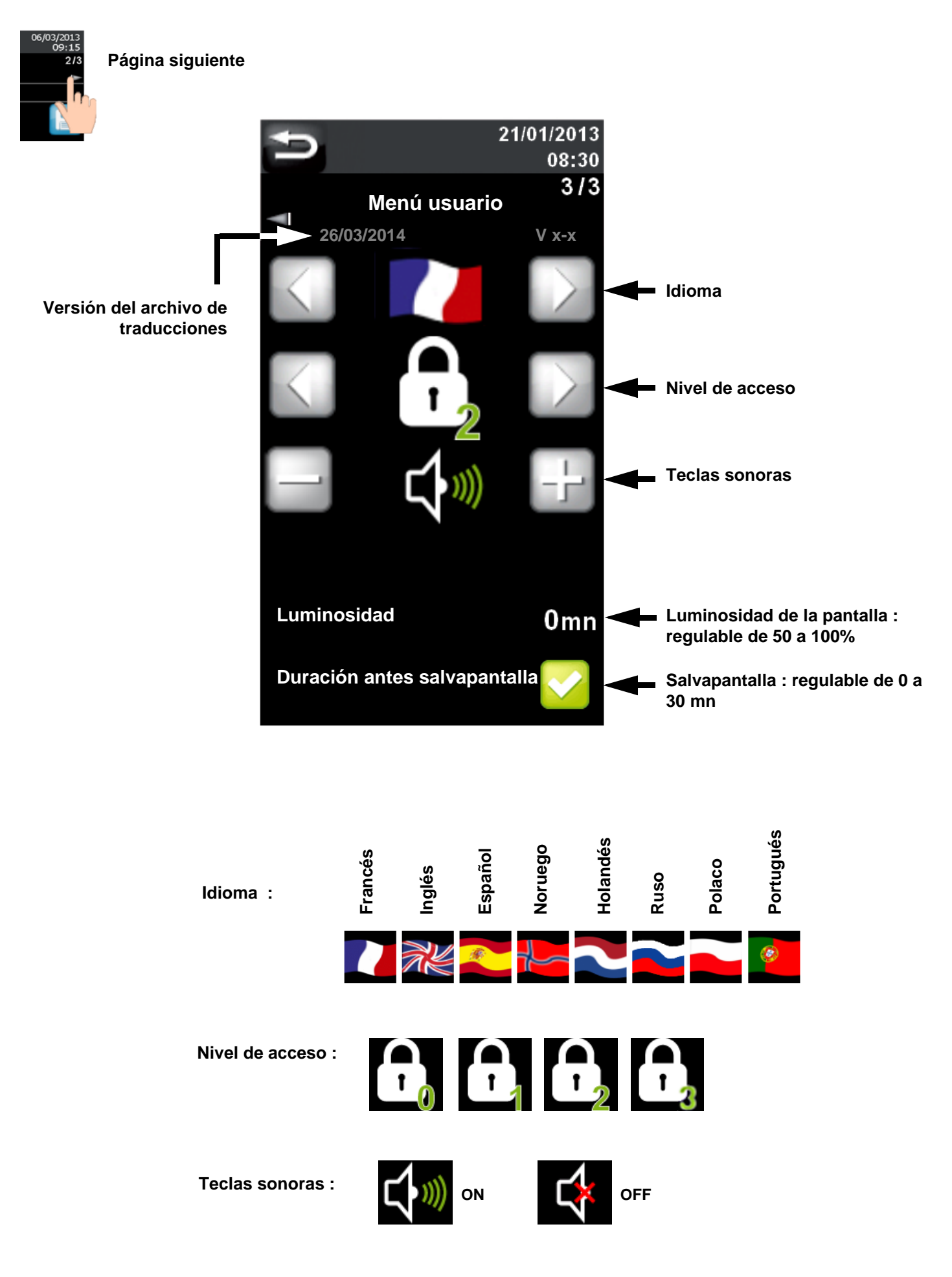

## Carga de los programas del regulador

ANTES

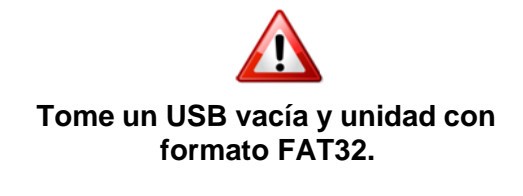

Visualización del contenido de la memoria USB con un ordenador

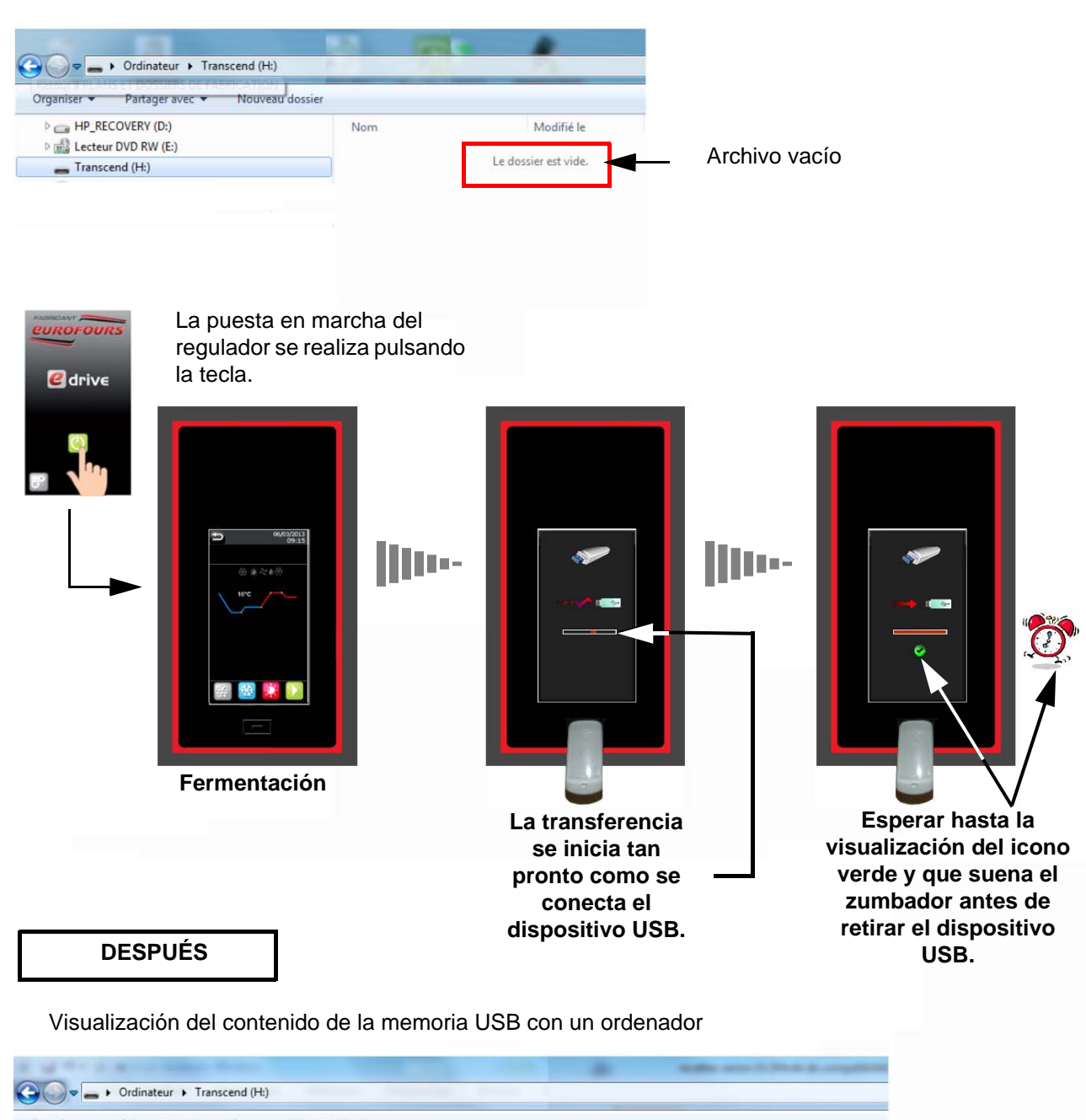

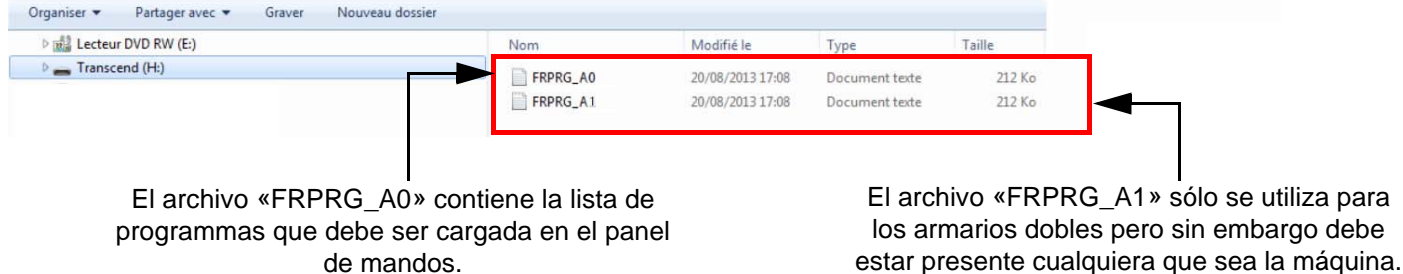

## Visualización del archivo de programmas con un ordenador

| FXPR     | G000 - Bloc-notes               | -     |                      |      |       |
|----------|---------------------------------|-------|----------------------|------|-------|
| Fichier  | Edition Format Affichag         | e ?   |                      |      |       |
|          |                                 |       |                      |      |       |
|          |                                 |       |                      |      |       |
|          | Programa                        | :     | Frío directo         |      |       |
|          | Higrometría                     | :     | 80%                  |      |       |
|          | % resistancia                   | :     | 100%                 |      |       |
|          | T° Prebloqueo                   | :     | -2°C                 |      |       |
|          | T°de carga productos            |       | -2°C                 |      |       |
|          | Duración prebloqueo             |       | 02:00                |      |       |
|          | T° Bloqueo                      | :     | -2°C                 |      |       |
|          | 1° de termentacion              | :     | 18°C                 |      |       |
|          | Duracion termentacion           | :     | 03:00                |      |       |
|          | Número de níveles               | :     | 0                    |      |       |
|          | T° del nivel                    | :     | 2°C                  |      |       |
|          | Duración del nivel              | :     | 00:10                |      |       |
|          | Hora de final                   |       | 04:00                |      |       |
|          | Día de final                    | :     | 1                    |      |       |
|          | T° de mantenimiento             | :     | 12°C                 |      |       |
|          | _                               |       |                      |      |       |
|          | Programa                        | -     | Fermentación directa |      |       |
|          | Higrometría                     | :     | 85%                  |      |       |
|          |                                 | :     | 100%                 |      |       |
|          |                                 |       | -5°C                 |      |       |
|          | T de carga productos            |       | -5°C                 |      |       |
|          | Duración prebloqueo             | -     | 02:00                |      |       |
|          | T° de fermentación              |       | 2°C                  |      |       |
|          | Duración fermentación           | -     | 24°C                 |      |       |
|          | Número de niveles               |       | 03:00                |      |       |
|          |                                 |       | 0                    |      |       |
|          |                                 |       | 2°C                  |      |       |
|          | Duración del nivel              | 25.02 | 00:10                |      |       |
|          | Día de final                    |       | 04:00                |      |       |
|          | T <sup>o</sup> de mantenimiento |       | 1286                 |      |       |
|          |                                 | •     | 12-0                 |      |       |
|          | Programa                        |       | Brogromo 2           |      |       |
|          | Higrometría                     |       | Programa 2           |      |       |
|          | % resistancia                   |       | 100%                 |      |       |
|          | T° Prebloqueo                   |       | -5°C                 |      |       |
|          | T°de carga productos            |       | 2°C                  |      |       |
| track in |                                 |       |                      |      |       |
| 4        |                                 |       |                      | <br> | <br>_ |
| 1        | 6 📄 🛛                           |       | SEE 🧔 🧟              |      |       |

## Descarga de los programmas en un regulador

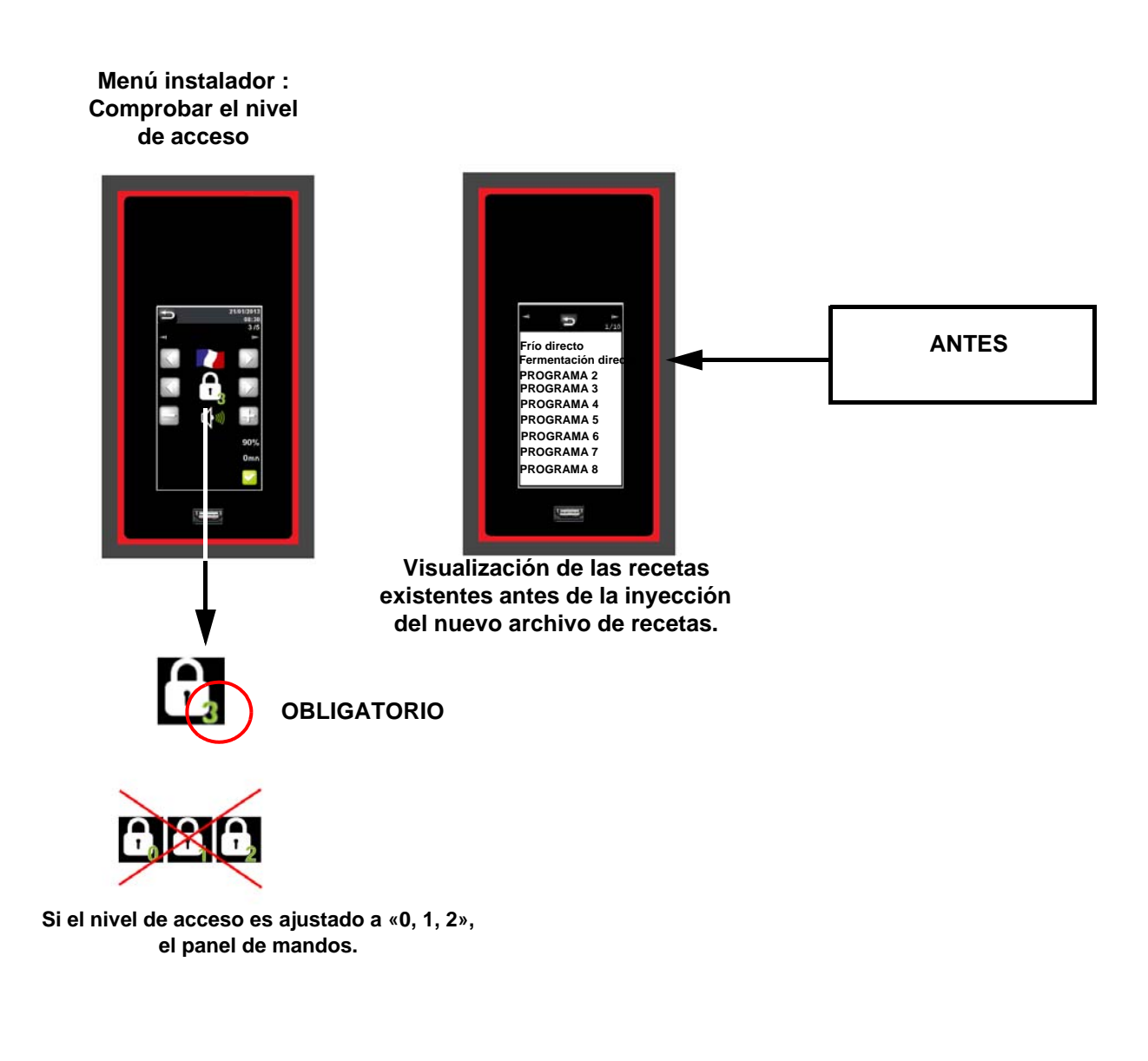

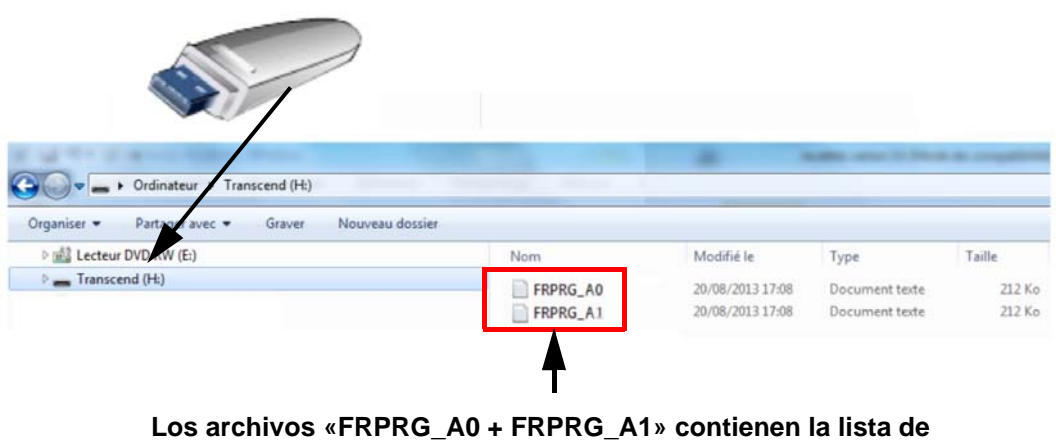

programmas que debe ser cargada en el panel de mandos.

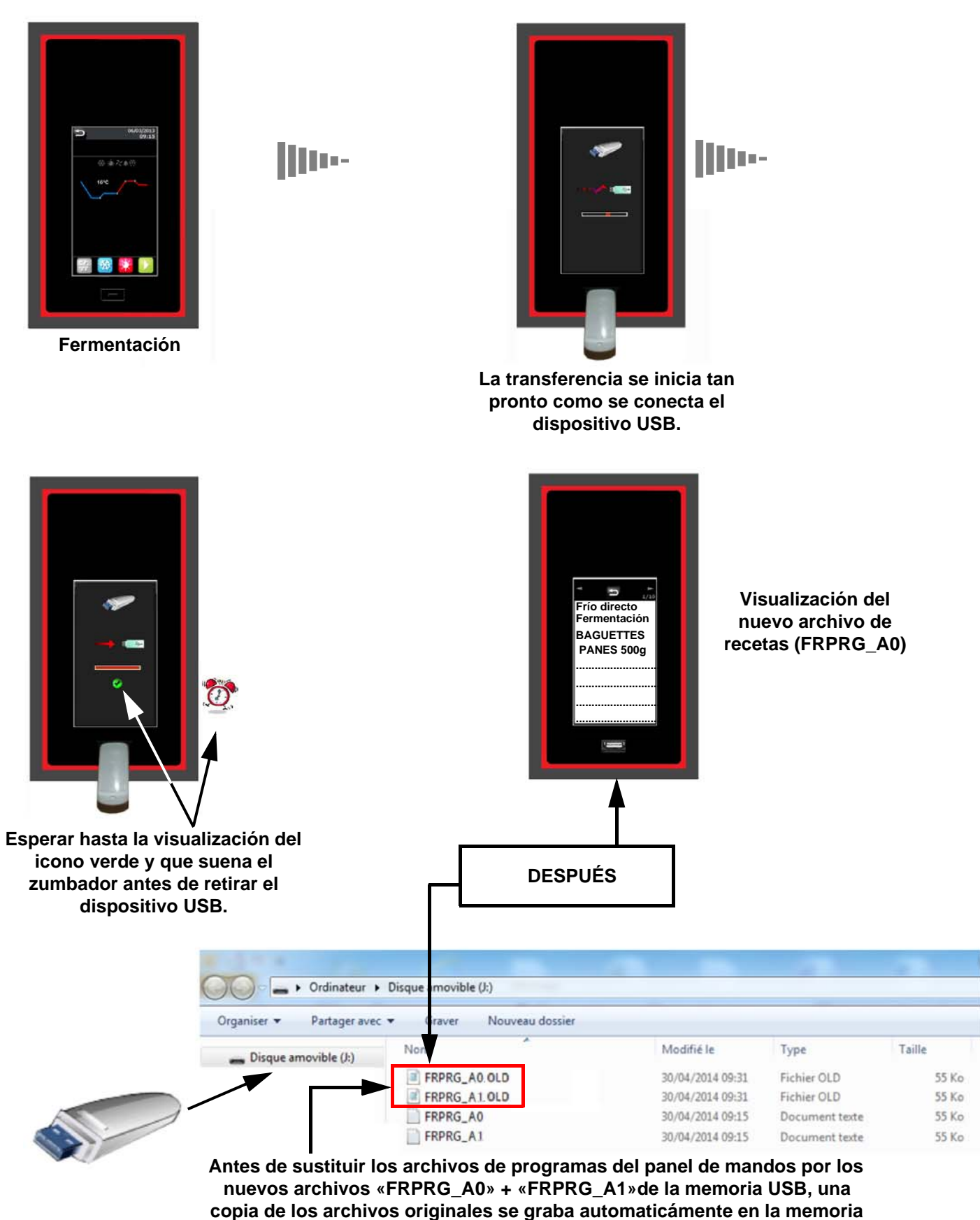

USB y se llaman «FRPRG\_A0.OLD» + «FRPRG\_A1.OLD».